# Registrering i MineValg via Medarbejdernet - 5. ferieuge

MineValg er en selvbetjeningsløsning, hvor du som medarbejder har mulighed for at foretage forskellige valg.

#### Sådan får du adgang til MineValg

Du får adgang til MineValg ved anvendelse af ikonet Medarbejdernet i apps på Citrix Skrivebordet. Du kan også logge på systemet med Arbejdsplads-login på følgende adresse <u>https://medarbejdernet.dk</u> (det kræver, at du er på regionens net).

Under 'Mine muligheder' får du vist de funktionaliteter du har adgang til. MineValg vil fremgå som et særskilt ikon.

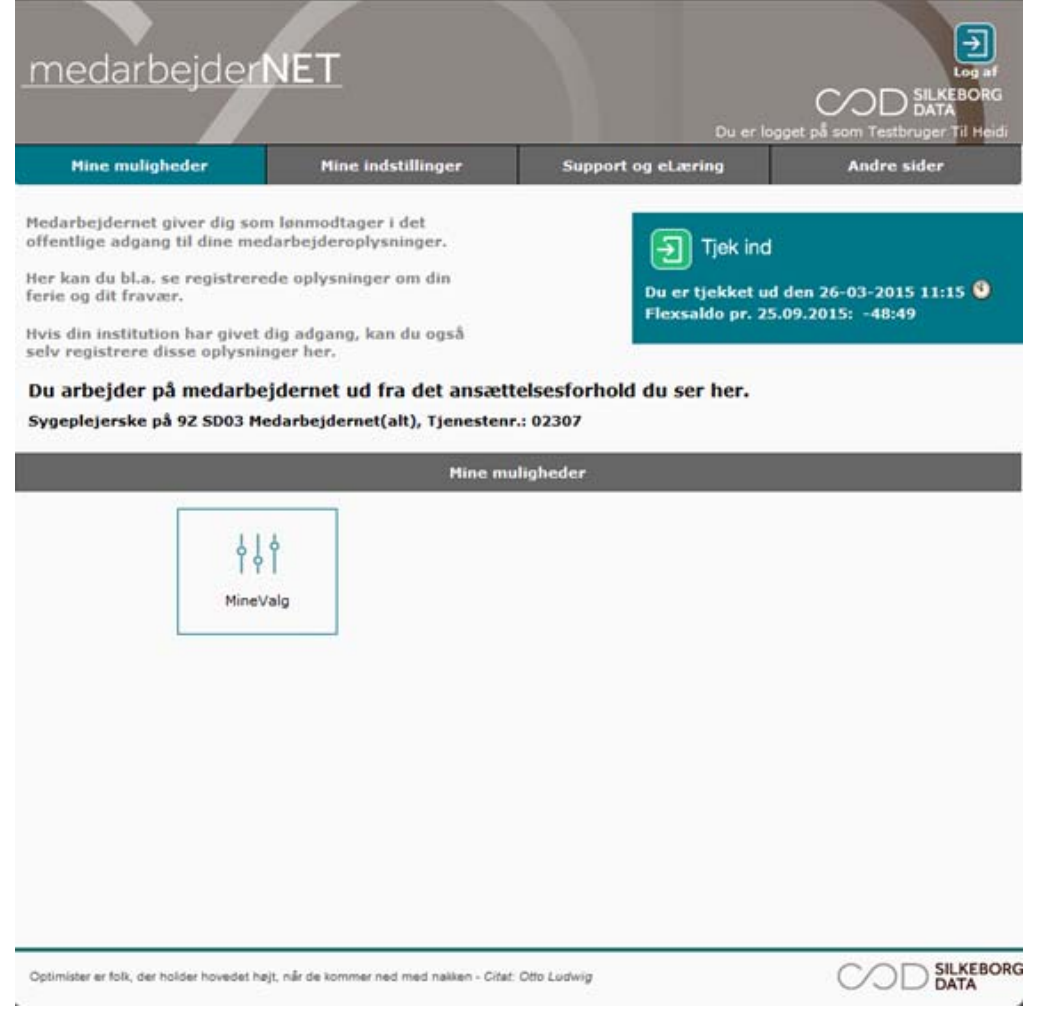

Tryk på MineValg, hvorefter du får vist de forskellige muligheder for valg.

Ferieoverførsel kan ske elektronisk i perioden 1. marts til og med den 7. maj.

#### Oplysninger om 5. ferieuge

Vælg fanebladet '5. ferieuge'.

Her kan du vælge, om ikke-afholdte ferietimer fra 5. ferieuge skal overføres, når ferieåret slutter den 30. april.

Hvis du har ferietimer udover 5. ferieuge, som du ønsker overført, fx på grund af barsel eller anden feriehindring, skal du kontakte din leder.

Øverst fremgår dine resterende ferietimer (uden 6. ferieuge). Det fremgår også, hvor mange timer du har mulighed for at overføre, og om du allerede har overført (og fået godkendt) timer. Oplysningen kan indeholde saldi fra tidligere ferieår.

| MineValg                                                                                                    |                                                                                                    | Luk vindue 🛛                      |  |  |  |  |  |
|----------------------------------------------------------------------------------------------------|----------------------------------------------------------------------------------------------------|-----------------------------------|--|--|--|--|--|
| 5. ferieuge 6. ferieuge Forhøj skattepre                                                                                                    | ocent Fr <u>i</u> t valg                                                                                                    |                                   |  |  |  |  |  |
| Oversigt for 5. ferieuge (opgjort pr. 26.01.16)                                                                                                    |                                                                                                    |                                   |  |  |  |  |  |
| Af dine resterende ferietimer (uden 6. ferieuge) ud<br>Af disse kan du overføre:<br>Heraf har du allerede overført og fået godkendt:<br>Se detaljeret ferieoversigt | dgør: 74,00 timer<br><b>37,00</b> timer<br>0,00 timer                                                                                                    | ?                                 |  |  |  |  |  |
| Du kan overføre ferietimer fra 5. ferieug<br>du ønsker overført, fx på grund af barse                                                                               | Du kan overføre ferietimer fra 5. ferieuge, der ikke er afholdt, når ferieåret slutter 30. april. Hvis du har ferietimer udover 5. ferieuge, som du ønsker overført, fx på grund af barsel eller anden feriehindring, skal du kontakte din leder. |                                   |  |  |  |  |  |
| Overførsel                                                                                                    |                                                                                                    |                                   |  |  |  |  |  |
|                                                                                                    | C ov                                                                                                    | erfør 5. ferieuge                 |  |  |  |  |  |
|                                                                                                    |                                                                                                    |                                   |  |  |  |  |  |
| U                                                                                                    | d af mine mulige 37,                                                                                                    | 00 timer vil jeg i alt overføre : |  |  |  |  |  |
|                                                                                                    |                                                                                                    | 0,00 timer                        |  |  |  |  |  |
|                                                                                                    |                                                                                                    |                                   |  |  |  |  |  |
|                                                                                                    |                                                                                                    |                                   |  |  |  |  |  |
|                                                                                                    |                                                                                                    | Gem Fortryd                       |  |  |  |  |  |

Hvis du klikker på '+' får du vist en detaljeret ferieoversigt indeholdende dine ferietimer ved ferieårets start, afholdte/planlagte ferietimer og restsaldo.

| MineValg       |                                                 |                           |                                           |                  | Luk vindue 🛛     |  |  |  |  |  |
|----------------|-------------------------------------------------|---------------------------|-------------------------------------------|------------------|------------------|--|--|--|--|--|
| 5. ferieuge    | 6. f <u>e</u> rieuge                            | Forhøj skatteprocent      | Fr <u>i</u> t valg                        |                  |                  |  |  |  |  |  |
| Oversigt for ! | Oversigt for 5. ferieuge (opgjort pr. 26.01.16) |                           |                                           |                  |                  |  |  |  |  |  |
| Af dine rester | ende ferietimer (                               | (uden 6. ferieuge) udgør: | 74,00 timer                               |                  | ?                |  |  |  |  |  |
| Af disse kan o | Af disse kan du overføre: 37,00 timer           |                           |                                           |                  |                  |  |  |  |  |  |
| Heraf har du   | allerede overført                               | og fået godkendt:         | 0,00 timer                                |                  |                  |  |  |  |  |  |
| – Se det       | aljeret ferieovers                              | sigt                      |                                           |                  |                  |  |  |  |  |  |
| Fe             | rieår                                           | Sta                       | rtsaldo                                   | Afholdt/Planlagt | Restsaldo        |  |  |  |  |  |
|                |                                                 | m/løn                     | Overførte timer fra sidste år             |                  | m/løn            |  |  |  |  |  |
| 01-03<br>30-0  | 5-2016 -<br>4-2017                              | 185.00                    | 0.00                                      | 0.00             | 185.00           |  |  |  |  |  |
| 01-0<br>30-0   | 5-2015 -<br>4-2016                              | 185.00                    | 14.80                                     | 125.80           | 74.00            |  |  |  |  |  |
| Overførsel     |                                                 | Ud af min                 | e mulige <b>37,00</b> timer vil jeg i alt | overføre :       | ?<br>Gem Fortryd |  |  |  |  |  |

## Sådan overfører du timer fra 5. ferieuge

Du kan overføre ferietimer ved at skrive det antal timer du ønsker at overføre under 'Overførsel'.

| MineValg                                                                                                    |                                                                                                    |                               |                      | Luk vindue 🛛                                  |  |  |  |
|----------------------------------------------------------------------------------------------------|----------------------------------------------------------------------------------------------------|-------------------------------|----------------------|-----------------------------------------------|--|--|--|
| 5. ferieuge                                                                                                    | 6. ferieuge                                                                                                    | For <u>h</u> øj skatteprocent | Fr <u>i</u> t valg   |                                               |  |  |  |
| Oversigt for 5                                                                                                    | . ferieuge (op <u>g</u>                                                                                                    | jort pr. 26.01.16)            |                      |                                               |  |  |  |
| Af dine resterende ferietimer (uden 6. ferieuge) udgør:   74,00 timer     Af disse kan du overføre:   37,00 timer     Heraf har du allerede overført og fået godkendt:   0,00 timer     +   Se detaljeret ferieoversigt |                                                                                                    |                               |                      |                                               |  |  |  |
| j Du l<br>du g                                                                                                    | Du kan overføre ferietimer fra 5. ferieuge, der ikke er afholdt, når ferieåret slutter 30. april. Hvis du har ferietimer udover 5. ferieuge, som du ønsker overført, fx på grund af barsel eller anden feriehindring, skal du kontakte din leder. |                               |                      |                                               |  |  |  |
| Overførsel                                                                                                    |                                                                                                    |                               |                      |                                               |  |  |  |
|                                                                                                    |                                                                                                    |                               | ov                   | erfør 5. ferieuge ?                           |  |  |  |
|                                                                                                    |                                                                                                    | Ud af mir                     | ne mulige <b>37,</b> | 00 timer vil jeg i alt overføre :<br>10 timer |  |  |  |
|                                                                                                    |                                                                                                    |                               |                      | Gem Fortryd                                   |  |  |  |

Du skal, i forbindelse med at du afgiver dit ønske, skrive en begrundelse og skrive hvornår du ønsker at afholde de ferietimer du overfører.

| MineValg                                                                                               |                                                                                   |                                                 |                                |          | Luk vindue 🛿  |
|----------------------------------------------------------------------------------------------------|-----------------------------------------------------------------------------------|-------------------------------------------------|--------------------------------|----------|---------------|
| 5. ferieuge 6. f <u>e</u> rie                                                                          | uge Forhøj skatteprocent                                                          | Frit valg                                       |                                |          |               |
| Oversigt for 5. ferieug                                                                                | e (opgjort pr. 26.01.16)                                                          |                                                 |                                |          |               |
| Af dine resterende ferie<br>Af disse kan du overfør<br>Heraf har du allerede o<br>+ Se detaljeret feri | ttimer (uden 6. ferieuge) udgør:<br>e:<br>verført og fået godkendt:<br>ieoversigt | 74,00 timer<br><b>37,00</b> timer<br>0,00 timer |                                |          | ?             |
| Du kan overfi<br>du ønsker ov                                                                          | Overførsel<br>Angiv hvornår ferien skal holde<br>Sri Lanka 2016                   | s, og en begrundelse                            |                                | × ver 5. | ferieuge, som |
| Overførsel                                                                                             |                                                                                   |                                                 | Ģem                            | Fortryd  | ?             |
|                                                                                                    | Ud af mi                                                                          | ne mulige <b>37,00</b> timer<br>10 tim          | vil jeg i alt overføre :<br>er |          |               |
|                                                                                                    |                                                                                   |                                                 |                                | Gem      | Fortryd       |

Når du har foretaget din registrering, trykker du på 'Gem'.

Nu får du vist en besked om, at dit ønske afventer din leders godkendelse.

| Mi | neValg                                                                                                    |                                   |                               |                                   | Luk vindue 🛛                                      |  |  |
|----|----------------------------------------------------------------------------------------------------|-----------------------------------|-------------------------------|-----------------------------------|---------------------------------------------------|--|--|
|    | 5. ferieuge                                                                                                    | 6. f <u>e</u> rieuge              | For <u>h</u> øj skatteprocent | Fr <u>i</u> t valg                |                                                   |  |  |
|    | Oversigt for !                                                                                                    | 5. ferieuge (opg                  | jort pr. 26.01.16)            |                                   |                                                   |  |  |
|    | Af dine rester<br>Af disse kan o                                                                                                    | ende ferietimer (<br>du overføre: | (uden 6. ferieuge) udgør:     | 74,00 timer<br><b>37,00</b> timer | ?                                                 |  |  |
|    | Heraf har du                                                                                                    | allerede overført                 | og fået godkendt:             | 0,00 timer                        |                                                   |  |  |
|    | + Se det                                                                                                    | aljeret ferieovers                | iigt                          |                                   |                                                   |  |  |
|    | Du kan overføre ferietimer fra 5. ferieuge, der ikke er afholdt, når ferieåret slutter 30. april. Hvis du har ferietimer udover 5. ferieuge, som du ønsker overført, fx på grund af barsel eller anden feriehindring, skal du kontakte din leder. |                                   |                               |                                   |                                                   |  |  |
|    | Overførsel                                                                                                    |                                   |                               |                                   |                                                   |  |  |
|    |                                                                                                    |                                   |                               | ov                                | erfør 5. ferieuge ?                               |  |  |
|    |                                                                                                    |                                   | Ud af mir                     | ne mulige <b>37</b> ,             | 00 timer vil jeg i alt overføre :                 |  |  |
|    |                                                                                                    |                                   |                               | 1                                 | 0,00 timer (afventer ledergodkendelse 26.01.2016) |  |  |
|    |                                                                                                    |                                   |                               |                                   |                                                   |  |  |
|    |                                                                                                    |                                   |                               |                                   |                                                   |  |  |
|    |                                                                                                    |                                   |                               |                                   | Gem Fortryd                                       |  |  |

Når din leder har godkendt eller afvist dit ønske ændres teksten, og du kan se, om dit ønske er godkendt eller afvist.

Dit valg er først gældende, når din leder har godkendt det.

| MineValg       |                                                              |                                                                  |                                  |                                                                               |                             | Luk vindue 🛛    |  |
|----------------|--------------------------------------------------------------|------------------------------------------------------------------|----------------------------------|-------------------------------------------------------------------------------|-----------------------------|-----------------|--|
| 5. ferieuge    | 6. f <u>e</u> rieuge                                         | Forhøj skatteprocent                                             | Fr <u>i</u> t valg               |                                                                               |                             |                 |  |
| Oversigt for 5 | 5. ferieuge (opg                                             | jort pr. 27.01.16)                                               |                                  |                                                                               |                             |                 |  |
| Af dine rester | ende ferietimer                                              | (uden 6. ferieuge) udgør:                                        | 74,00 timer                      |                                                                               |                             | ?               |  |
| Af disse kan o | du overføre:                                                 |                                                                  | 37,00 timer                      |                                                                               |                             |                 |  |
| Heraf har du   | Heraf har du allerede overført og fået godkendt: 10,00 timer |                                                                  |                                  |                                                                               |                             |                 |  |
| + Se det       | + Se detaljeret ferieoversigt                                |                                                                  |                                  |                                                                               |                             |                 |  |
| i Du l<br>du s | kan overføre feri<br>ønsker overført, f                      | etimer fra 5. ferieuge, der ik<br>fx på grund af barsel eller ar | ke er afholdt,<br>nden feriehind | når ferieåret slutter 30. april. Hvis d<br>Iring, skal du kontakte din leder. | lu har ferietimer udover 5. | . ferieuge, som |  |
|                |                                                              |                                                                  |                                  |                                                                               |                             |                 |  |
| Overførsel     |                                                              |                                                                  |                                  |                                                                               |                             |                 |  |
|                |                                                              |                                                                  | ov                               | erfør 5. ferieuge                                                             |                             | ?               |  |
|                |                                                              | Ud af mir                                                        | ne mulige <b>37</b> ,            | 00 timer vil jeg i alt overføre :                                             |                             |                 |  |
|                |                                                              |                                                                  |                                  | 10,00 timer                                                                   |                             |                 |  |
|                |                                                              |                                                                  |                                  |                                                                               |                             |                 |  |
|                |                                                              |                                                                  |                                  |                                                                               |                             |                 |  |
|                |                                                              | Overført                                                         | e timer, der ei                  | r godkendt 27.01.2016: <b>10,00</b>                                           | Ģem                         | Fortryd         |  |

Når dit ønske er godkendt, kan du i ferieoversigten se, at timerne er flyttet fra kolonnen 'Restsaldo' til kolonnen 'Overførte timer fra sidste år'.

| ineValg Luk vinc                                           |                                                                             |                                                          |                                                                           |                  |             |  |
|------------------------------------------------------------|-----------------------------------------------------------------------------|----------------------------------------------------------|---------------------------------------------------------------------------|------------------|-------------|--|
| 5. ferieuge                                                | 6. ferieuge                                                                 | Forhøj skatteprocent                                     | Fr <u>i</u> t valg                                                        |                  |             |  |
| Oversigt for                                               | 5. ferieuge (opg                                                            | jjort pr. 27.01.16)                                      |                                                                           |                  |             |  |
| Af dine rester<br>Af disse kan d<br>Heraf har du<br>Se det | rende ferietimer<br>du overføre:<br>allerede overført<br>taljeret ferieover | (uden 6. ferieuge) udgør:<br>t og fået godkendt:<br>sigt | 74.00 timer<br><b>37,00</b> timer<br>10,00 timer                          |                  | ?           |  |
| Fe                                                         | erieår                                                                      | Sta                                                      | artsaldo                                                                  | Afholdt/Planlagt | Restsaldo   |  |
|                                                            |                                                                             | m/løn                                                    | Overførte timer fra sidste år                                             |                  | m/løn       |  |
| 01-0                                                       | 5-2016 -<br>4-2017                                                          | 185.00                                                   | 10.00                                                                     | 0.00             | 185.00      |  |
| 01-0<br>30-0                                               | 5-2015 -<br>4-2016                                                          | 175.00                                                   | 14.80                                                                     | 125.80           | 64.00       |  |
| )verførsel                                                 |                                                                             | Ud af mir                                                | Overfør 5. ferieuge<br>ne mulige 37,00 timer vil jeg i alt<br>10,00 timer | overføre :       | ?           |  |
|                                                            |                                                                             | Overført                                                 | e timer, der er godkendt 27.01.201                                        | 16: <b>10,00</b> | Gem Fortryd |  |

#### Sådan ændrer du i din overførsel

Hvis du ønsker at ændre i din overførsel, efter den er godkendt, skal du angive det **samlede** antal timer du ønsker overført, i en ny overførsel.

**Eksempel**: Du har i første omgang ønsket at få 10 timer overført. Din leder har godkendt overførslen af de 10 timer. Du ønsker efterfølgende at overføre yderligere 10 timer (i alt 20 timer). Du skal oprette en ny overførsel, hvor du angiver 20 timer.

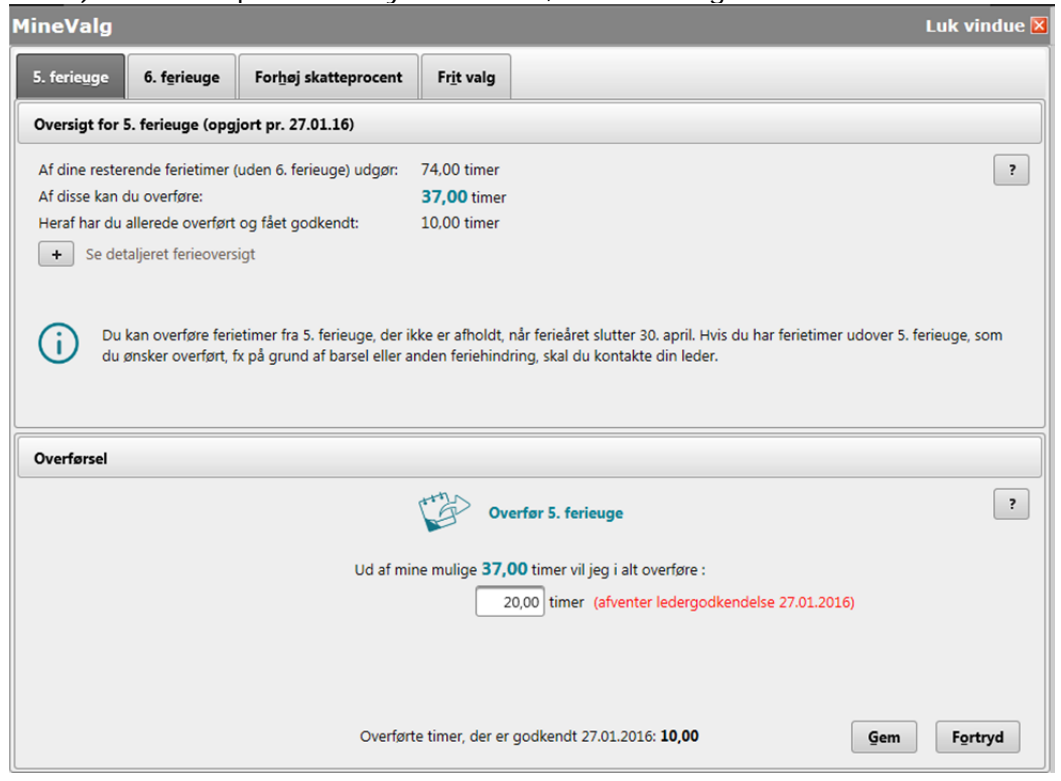

Du skal, i forbindelse med at du ændrer dit ønske også skrive en begrundelse.

**Bemærk:** Hvis du forsøger at overføre det samme antal timer, som du allerede har fået godkendt, vil du få vist følgende fejlbesked:

| MineValg                                                                                                    | Luk vindue 🛛                                               |  |  |  |  |  |
|----------------------------------------------------------------------------------------------------|------------------------------------------------------------|--|--|--|--|--|
| 5. ferieuge 6. f <u>e</u> rieuge For <u>h</u> øj skatteprocen                                                                                                    | t                                                          |  |  |  |  |  |
| Oversigt for 5. ferieuge (opgjort pr. 17.02.16)                                                                                                    |                                                            |  |  |  |  |  |
| Dine resterende ferietimer (uden 6. ferieuge) udgør:                                                                                                    | 69,00 timer ?                                              |  |  |  |  |  |
| Af disse kan du overføre:                                                                                                    | 69,00 timer                                                |  |  |  |  |  |
| Heraf har du allerede overført og fået godkendt:                                                                                                    | 10,00 timer                                                |  |  |  |  |  |
| Du kan overføre ferietimer fra 5. ferieuge, der ikke er afholdt, når ferieåret slutter 30. april. Hvis du har ferietimer udover 5. ferieuge, som du ønsker overført, fx på grund af barsel eller anden feriehindring, skal du kontakte din leder. |                                                            |  |  |  |  |  |
| Overførsel                                                                                                    |                                                            |  |  |  |  |  |
|                                                                                                    | Overfør 5. ferieuge                                        |  |  |  |  |  |
| Ud af mine mulige <b>69,00</b> timer vil jeg i alt overføre :<br>[10,00] timer                                                                                                    |                                                            |  |  |  |  |  |
| Du har allerede overført og fået godkendt 10,00 timer. Husk, du skal angive det totale antal timer du ønsker overført.                                                                                                    |                                                            |  |  |  |  |  |
| Over                                                                                                    | førte timer, der er godkendt 26.02.2016: 10,00 Gem Fortryd |  |  |  |  |  |

Hvis din leder afviser dit nye ønske om overførsel af ferie (om overførsel af yderligere 10 timer), vil du få vist følgende besked, eventuelt indeholdende en kommentar fra din leder.

| MineValg                                                                                                    |                           |                                                                                |                                                                                          |  | Luk vindue 🖄 |  |  |
|----------------------------------------------------------------------------------------------------|---------------------------|--------------------------------------------------------------------------------|------------------------------------------------------------------------------------------|--|--------------|--|--|
| 5. ferieuge <b>6. fe</b> ri                                                                                                    | euge Forhøj skatteprocent | Fr <u>i</u> t valg                                                             |                                                                                          |  |              |  |  |
| Oversigt for 5. ferieu                                                                                                    | ge (opgjort pr. 27.01.16) |                                                                                |                                                                                          |  |              |  |  |
| Af dine resterende ferietimer (uden 6. ferieuge) udgør:   74,00 timer     Af disse kan du overføre: <b>37,00</b> timer     Heraf har du allerede overført og fået godkendt:   10,00 timer     +   Se detaljeret ferieoversigt     Du kan overføre ferietimer fra 5. ferieuge, der ikke er afholdt, når ferieåret slutter 30. april. Hvis du har ferietimer udover 5. ferieuge, som du ønsker overført, fx på grund af barsel eller anden feriehindring, skal du kontakte din leder. |                           |                                                                                |                                                                                          |  |              |  |  |
| Overførsel                                                                                                    |                           |                                                                                |                                                                                          |  |              |  |  |
|                                                                                                    |                           | Overfø                                                                         | 5. ferieuge                                                                              |  | ?            |  |  |
|                                                                                                    | Ud af mi<br>Dit ønske on  | ne mulige <b>37,00</b> ti<br>[10,00<br>n overførsel af 20 ti<br>Kommentar: Ikk | mer vil jeg i alt overføre :<br>timer<br>mer den 27.01.2016 er afvist.<br>e efter aftale |  |              |  |  |
|                                                                                                    | Overført                  | te timer, der er god                                                           | kendt 27.01.2016: <b>10,00</b>                                                           |  | Gem Fortryd  |  |  |

## Sådan tilbagefører du overførte ferietimer

Ønsker du at tilbageføre overførte timer, skal du skrive '0' i feltet.

|                |                      |                                  |                                                     |                                                                                           |                                    |         | L           | uk vindue |
|----------------|----------------------|----------------------------------|-----------------------------------------------------|-------------------------------------------------------------------------------------------|------------------------------------|---------|-------------|-----------|
|                | 6. f <u>e</u> rieuge | For <u>h</u> øj skatteprocent    | Fr <u>i</u> t valg                                  |                                                                                           |                                    |         |             |           |
| Oversigt for   | 5. ferieuge (opg     | jort pr. 27.01.16)               |                                                     |                                                                                           |                                    |         |             |           |
| Af dine rester | rende ferietimer (   | (uden 6. ferieuge) udgør:        | 74,00 timer                                         |                                                                                           |                                    |         |             | ?         |
| Af disse kan d | du overføre:         |                                  | 37,00 timer                                         |                                                                                           |                                    |         |             |           |
| Heraf har du   | allerede overført    | og fået godkendt:                | 10,00 timer                                         |                                                                                           |                                    |         |             |           |
| + Se det       |                      |                                  |                                                     |                                                                                           |                                    |         |             |           |
|                |                      |                                  |                                                     |                                                                                           |                                    |         |             |           |
|                | Over                 | rførsel                          |                                                     |                                                                                           |                                    | ,       |             |           |
| Du Du          | kan overfi           | i i busen la facian alcal halda. |                                                     | a dalaa                                                                                   |                                    |         | wer 5. feri | euge, som |
| U du j         | ønsker ov            | iv hvornar lenen skal holde:     | s, og en begru                                      | ndelse                                                                                    |                                    |         |             |           |
|                |                      |                                  |                                                     |                                                                                           |                                    |         |             |           |
|                |                      |                                  |                                                     |                                                                                           |                                    |         |             |           |
|                |                      |                                  |                                                     |                                                                                           |                                    |         |             |           |
|                |                      |                                  |                                                     |                                                                                           |                                    |         |             |           |
| Overførsel     |                      |                                  |                                                     |                                                                                           |                                    |         |             |           |
| Overførsel     |                      |                                  |                                                     |                                                                                           | Gam                                | Eastand |             |           |
| Overførsel     |                      |                                  |                                                     |                                                                                           | Ģem                                | Fortryd |             | ?         |
| Overførsel     | L                    | _                                | _                                                   | _                                                                                         | Ģem                                | Fortryd |             | ?         |
| Overførsel     | Ľ                    | Ud af mir                        | ne mulige <b>37</b> ,                               | <b>00</b> timer vil jeg i alt over                                                        | Gem                                | Fortryd |             | ?         |
| Overførsel     |                      | Ud af mir                        | ne mulige <b>37</b> ,                               | <b>00</b> timer vil jeg i alt over                                                        | Gem<br>føre :                      | Fortryd |             | ?         |
| Overførsel     | ŀ                    | Ud af mir                        | ne mulige <b>37</b> ,                               | 00 timer vil jeg i alt over                                                               | Gem<br>føre :                      | Fortryd |             | 2         |
| Overførsel     | ľ                    | Ud af mir<br>Dit ønske on        | ne mulige <b>37,</b><br>n overførsel af<br>Kommenta | 00 timer vil jeg i alt over<br>0 timer<br>20 timer den 27.01.2016<br>r: Ikke efter aftale | <b>Gem</b><br>føre :<br>er afvist. | Fortryd |             | ?         |

Når dit ønske om tilbageførsel er godkendt, kan du i ferieoversigten se, at timerne er flyttet fra kolonnen 'Overførte timer fra sidste år' til kolonnen 'Restsaldo' (for det relevante ferieår). MineValg

| 5. ferieuge 6. ferieuge                                                                                                    | For <u>h</u> øj skatteprocent | Fr <u>i</u> t valg                |                  |             |  |  |  |  |
|----------------------------------------------------------------------------------------------------|-------------------------------|-----------------------------------|------------------|-------------|--|--|--|--|
| Oversigt for 5. ferieuge (opgjort pr. 27.01.16)                                                                                                    |                               |                                   |                  |             |  |  |  |  |
| Af dine resterende ferietimer (uden 6. ferieuge) udgør: 74,00 timer ?   Af disse kan du overføre: <b>37,00</b> timer   Heraf har du allerede overført og fået godkendt: 0,00 timer   - Se detaljeret ferieoversigt |                               |                                   |                  |             |  |  |  |  |
| Ferieår                                                                                                    | Sta                           | rtsaldo                           | Afholdt/Planlagt | Restsaldo   |  |  |  |  |
|                                                                                                    | m/løn                         | Overførte timer fra sidste år     |                  | m/løn       |  |  |  |  |
| 01-05-2016 -<br>30-04-2017                                                                                                    | 185.00                        | 0.00                              | 0.00             | 185.00      |  |  |  |  |
| 01-05-2015 -<br>30-04-2016                                                                                                    | 185.00                        | 14.80                             | 125.80           | 74.00       |  |  |  |  |
| 30-04-2016     185.00     14.80     125.80     74.00       Overførsel     Verfør 5. ferieuge     ?        Ud af mine mulige 37,00 timer vil jeg i alt overføre :     0,00 timer     0,00 timer     1000 timer      |                               |                                   |                  |             |  |  |  |  |
|                                                                                                    | Overført                      | e timer, der er godkendt 27.01.20 | 16: <b>0,00</b>  | Gem Fortryd |  |  |  |  |